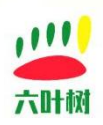

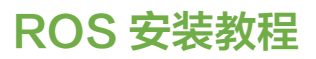

# 六叶树产品教程-ROS 安装教程

| 类别  | 内容                           |
|-----|------------------------------|
| 关键词 | ROS 机器人系统安装教程                |
| 摘要  | 本教程讲解如何在 Ubuntu 系统上安装 ROS 系统 |

#### 库介绍:

| 类别  | 内容          |
|-----|-------------|
| 安装环 | Ubuntu20.04 |
| 境   |             |
|     |             |

#### 文档记录

| 版本    | 日期      | 说明   |
|-------|---------|------|
| V1.00 | 2024.12 | 创建文档 |
|       |         |      |

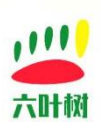

#### 目录

| 六叶树产品教程-ROS 安装教程 | 1 |
|------------------|---|
| 1、环境准备           | 3 |
| 2、安装步骤           | 3 |
| 2.1 软件源更换为清华源    | 3 |
| 2.2 执行命令更新系统软件   | 4 |
| 2.3 安装方式 1(一键安装) | 4 |
| 2.4 安装方式 2(手动安装) | 6 |
| 3.常见问题           | 7 |
| 联系方式:            | 8 |

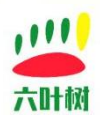

### 1、环境准备

| 系统版本      | Ubuntu20.04             |  |
|-----------|-------------------------|--|
| 系统软件源     | 清华源                     |  |
| 平台 CPU 架构 | X86                     |  |
| 其他        | 1.主机能够访问互联网             |  |
|           | 2.主机能访问 github 这些域名     |  |
|           | 3.所有命令用有 root 权限的账户进行执行 |  |
|           | 4.建议用虚拟机(出错了可以回退)       |  |

| root@ubuntu:/hor | ne/zhumiao/tmp# | lsb release | -a |
|------------------|-----------------|-------------|----|
| No LSB modules a | are available.  |             |    |
| Distributor ID:  | Ubuntu          |             |    |
| Description:     | Ubuntu 20.04.6  | LTS         |    |
| Release:         | 20.04           |             |    |
| Codonamo         | focal           |             |    |

#### 2、安装步骤

## 2.1 软件源更换为清华源

1.用以下命令查看版本名。 lsb\_release -c

2.备份原来的源,将以前的源备份一下,以防以后需要用的。 sudo cp /etc/apt/sources.list /etc/apt/sources.list1

3.打开/etc/apt/sources.list 文件,添加源,并保存。 sudo gedit /etc/apt/sources.list

4.复制<mark>清华源</mark>到文件中:

#添加清华源

deb https://mirrors.tuna.tsinghua.edu.cn/ubuntu/ focal main restricted universe multiverse # deb-src https://mirrors.tuna.tsinghua.edu.cn/ubuntu/ focal main restricted universe multiverse deb https://mirrors.tuna.tsinghua.edu.cn/ubuntu/ focal-updates main restricted universe multiverse

# deb-src https://mirrors.tuna.tsinghua.edu.cn/ubuntu/ focal-updates main restricted universe multiverse

deb https://mirrors.tuna.tsinghua.edu.cn/ubuntu/ focal-backports main restricted universe multiverse

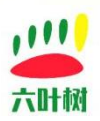

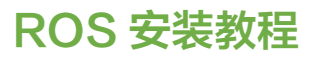

# deb-src https://mirrors.tuna.tsinghua.edu.cn/ubuntu/ focal-backports main restricted universe multiverse

deb https://mirrors.tuna.tsinghua.edu.cn/ubuntu/ focal-security main restricted universe multiverse

# deb-src https://mirrors.tuna.tsinghua.edu.cn/ubuntu/ focal-security main restricted universe multiverse multiverse

#### #添加清华源

deb https://mirrors.tuna.tsinghua.edu.cn/ubuntu 🖂 / focal main restricted universe multiverse # deb-src https://mirrors.tuna.tsinghua.edu.cn/ubuntu/ focal main restricted universe multiverse deb https://mirrors.tuna.tsinghua.edu.cn/ubuntu/ focal-updates main restricted universe multiverse # deb-src https://mirrors.tuna.tsinghua.edu.cn/ubuntu/ focal-updates main restricted universe multiverse deb https://mirrors.tuna.tsinghua.edu.cn/ubuntu/ focal-backports main restricted universe multiverse # deb-src https://mirrors.tuna.tsinghua.edu.cn/ubuntu/ focal-backports main restricted universe multiverse deb https://mirrors.tuna.tsinghua.edu.cn/ubuntu/ focal-security main restricted universe multiverse # deb-src https://mirrors.tuna.tsinghua.edu.cn/ubuntu/ focal-security main restricted universe multiverse multiverse

5.粘贴完之后,直接退出保存。

#### 2.2 执行命令更新系统软件

sudo apt-get update sudo apt-get upgrade

#### 2.3 安装方式 1(一键安装)

1.使用 root 权限用户

su

2.下载安装脚本:

wget http://www.liuyeshu.cn/wp-content/uploads/2024/12/rosInstall.sh

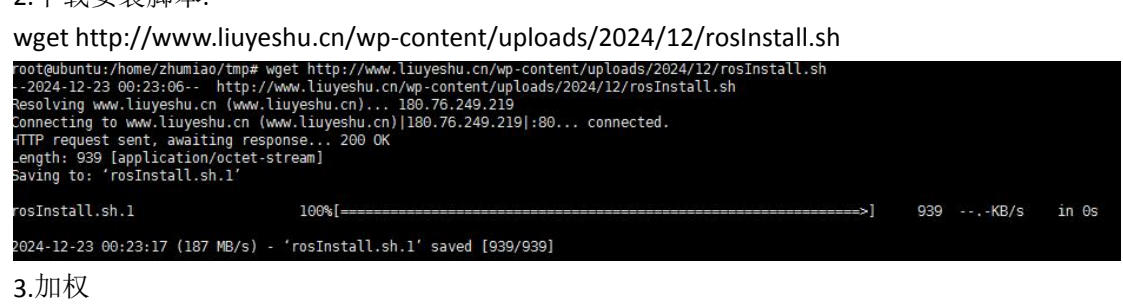

chmod 777 rosInstall.sh

root@ubuntu:/home/zhumiao/tmp# chmod 777 rosInstall.sh

4.运行 ./rosInstall.sh

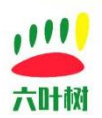

root@ubuntu:/home/zhumiao/tmp# ./rosInstall.sh >>>www.liuyeshu.cn 2024 >>>system update.. Executing: /tmp/apt-key-gpghome.UCM3ldDrxF/gpg.l.sh --keyserver hkp://keyserver.ubuntu.com:80 --recv-key ClCF6E31E6BADE8868B172B4F42ED6FBAB 17C654 gpg: key F42ED6FBAB17C654: "Open Robotics <info@osrfoundation.org>" not changed gpg: Total number processed: 1 gpg: unchanged: 1 % [Connecting to ubuntu-mirror-1.ps6.canonical.com] [Connecting to security.ubuntu.com] [Connecting to mirrors.tuna.tsinghua.edu.cn]

等待安装完毕即可,不同电脑耗时不一样,一般 10 分钟,每台电脑的操作系统环境不一样, 该模式安装并不是一定 100%成功的。出错时根据错误提示寻找解决方案,一般是库依赖问题,域名解析问题,所以主机要能访问互联网,并且还要有能访问 github 的能力(可以百度 寻找解决方案)。如果无法修复,可以尝试安装方式二。

| Warning: running 'rosdep update' as root is not recommended.                                |
|---------------------------------------------------------------------------------------------|
| You should run 'sudo rosdep fix-permissions' and invoke 'rosdep update' again without sudo. |
| Hit https://raw.githubusercontent.com/ros/rosdistro/master/rosdep/osx-homebrew.yaml         |
| Hit https://raw.githubusercontent.com/ros/rosdistro/master/rosdep/base.yaml                 |
| Hit https://raw.githubusercontent.com/ros/rosdistro/master/rosdep/python.yaml               |
| Hit https://raw.githubusercontent.com/ros/rosdistro/master/rosdep/ruby.yaml                 |
| Hit https://raw.githubusercontent.com/ros/rosdistro/master/releases/fuerte.yaml             |
| Query rosdistro index https://raw.githubusercontent.com/ros/rosdistro/master/index-v4.yaml  |
| Skip end-of-life distro "ardent"                                                            |
| Skip end-of-life distro "bouncy"                                                            |
| Skip end-of-life distro "crystal"                                                           |
| Skip end-of-life distro "dashing"                                                           |
| Skip end-of-life distro "eloquent"                                                          |
| Skip end-of-life distro "foxy"                                                              |
| Skip end-of-life distro "galactic"                                                          |
| Skip end-of-life distro "groovy"                                                            |
| Add distro "humble"                                                                         |
| Skip end-of-life distro "hydro"                                                             |
| Skip end-of-life distro "indigo"                                                            |
| Skip end-of-life distro "iron"                                                              |
| Skip end-of-life distro "jade"                                                              |
| Add distro "jazzy"                                                                          |
| Skip end-of-life distro "kinetic"                                                           |
| Skip end-of-life distro "lunar"                                                             |
| Skip end-of-life distro "melodic"                                                           |
| Add distro "noetic"                                                                         |
| Add distro "rolling"                                                                        |
| updated cache in /root/.ros/rosdep/sources.cache                                            |
| >>>ros install over!!!                                                                      |
|                                                                                             |

执行 roscore, 启动成功截图如下:

root@ubuntu:/home/zhumiao/tmp# roscore ... logging to /root/.ros/log/9860a4d4-c108-11ef-aad1-ab899ee7814a/roslaunch-ubuntu-512370.log Checking log directory for disk usage. This may take a while. Press Ctrl-C to interrupt Done checking log file disk usage. Usage is <1GB. started roslaunch server http://ubuntu:43917/ ros\_comm version 1.17.0

SUMMARY

PARAMETERS \* /rosdistro: noetic \* /rosversion: 1.17.0

NODES

auto-starting new master process[master]: started with pid [512378] ROS\_MASTER\_URI=http://ubuntu:11311/

setting /run\_id to 9860a4d4-cl08-llef-aad1-ab899ee7814a
process[rosout-1]: started with pid [512388]
started core service [/rosout]

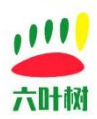

### 2.4 安装方式 2(手动安装)

#### 2.4.1 设置 ROS 安装源

sudo sh -c '. /etc/lsb-release && echo "deb http://mirrors.tuna.tsinghua.edu.cn/ros/ubuntu/ `lsb\_release -cs` main" > /etc/apt/sources.list.d/ros-latest.list'

#### 2.4.2 设置 KEY

sudo apt-key adv --keyserver 'hkp://keyserver.ubuntu.com:80' --recv-key C1CF6E31E6BADE8868B172B4F42ED6FBAB17C654

#### 2.4.3 软件更新

sudo apt update

#### 2.4.4 ROS 安装

sudo apt install -y ros-noetic-desktop-full

#### 2.4.5 配置环境变量

sudo echo "source /opt/ros/noetic/setup.bash" >> ~/.bashrc
source ~/.bashrc

#### 2.4.6 安装 rosdep

sudo apt install -y python3-rosdep python3-rosinstall python3-rosinstall-generator python3-wstool build-essential

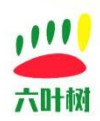

#### 2.4.7 rosdep 更新

sudo rosdep init

rosdep update

root@ubuntu:/home/zhumiao/tmp# rosdep init Wrote /etc/ros/rosdep/sources.list.d/20-default.list Recommended: please run

rosdep update

root@ubuntu:/home/zhumiao/tmp# 🚪

## 3.常见问题

主机网络需要能够访问 github 这些外网,否则就会出现如下的这种域名无法解析的问题,导致安装失败。

root@ubuntu:/home/zhumiao/tmp# rosdep init ERROR: cannot download default sources list from: https://raw.githubusercontent.com/ros/rosdistro/master/rosdep/sources.list.d/20-default.list Website may be down. <urlopen error <urlopen error timed out> (https://raw.githubusercontent.com/ros/rosdistro/master/rosdep/sources.list.d/20-default.list)> root@ubuntu:/home/zhumiao/tmp#

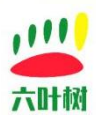

## 联系方式:

- (2) 电话:15211065817(业务合作咨询)
- 区 邮箱:798746621@qq.com(业务咨询+技术支持)
- 险 微信:18673379565(技术支持)
- 🧲 官网:<u>www.liuyeshu.cn</u>(资料下载)
- **海**网上商城:<u>https://shop112408209.taobao.com(</u>产品购买)

淘宝店铺搜索:"六叶树教育科技"